Instruction Manual ISM 490 Solar Module Analyser GB F I D ES

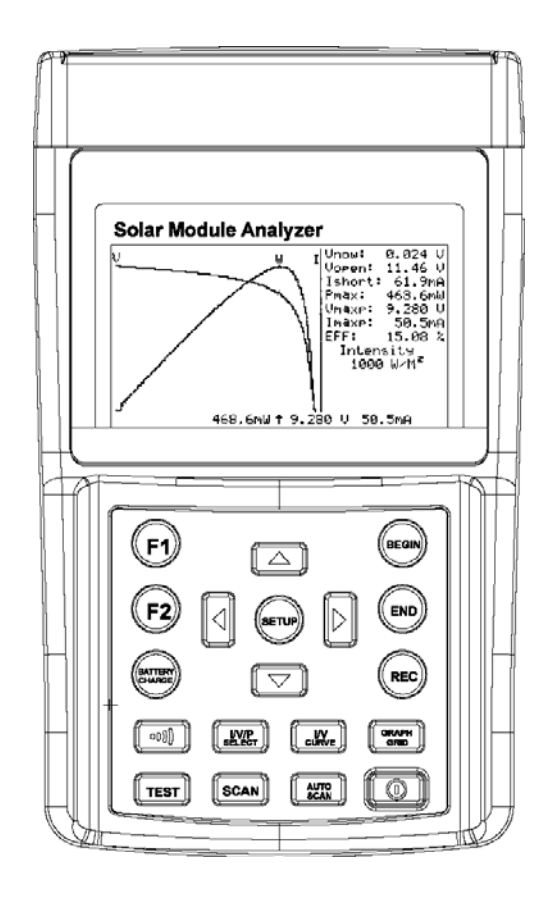

### Table of Contents

| 1. SAFETY INFORMATION1                |                                                                                                    |              |
|---------------------------------------|----------------------------------------------------------------------------------------------------|--------------|
| 2. PREPARATION                        |                                                                                                    |              |
| 3. FEATURES                           |                                                                                                    |              |
| 4. PANEL DESCRIPTION                  |                                                                                                    |              |
| А.<br>В.<br>С.                        | Front Panel<br>Rear Panel<br>Connecting Wires (Connectors)                                                         | 6<br>9<br>10 |
| 5. OPERATION                          |                                                                                                    |              |
| A.<br>B.<br>C.<br>D.<br>E.<br>F.      | Auto Scan<br>Manual Scan<br>Single Point Test<br>Save Testing Results<br>Clear recorded testing data<br>Setup Menu |              |
| 6. SPECIFICATIONS                     |                                                                                                    |              |
| А.<br>В.                              | Electrical Specifications<br>General Specifications                                                                | 21<br>22     |
| 7. BATTERY REPLACEMENT / RECHARGING23 |                                                                                                    |              |
| 8. FUSE REPLACEMENT                   |                                                                                                    |              |
| 9. MAINTENANCE & CLEANING             |                                                                                                    |              |

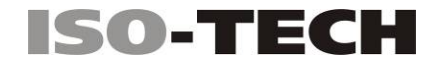

### **1. SAFETY INFORMATION**

Read and understand this instruction manual completely before using this instrument. Failure to observe the warnings and cautions in this instruction manual may result in injury, death or damage to the instrument and other equipment or property. If this instrument is used in a manner not specified in these instructions, the protection provided by the instrument may be impaired

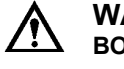

WARNING: Identifies hazardous conditions and actions that could cause BODILY HARM or DEATH

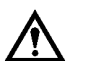

**CAUTION:** Identifies conditions and actions that could **DAMAGE** the instrument or equipment under test

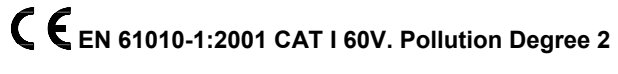

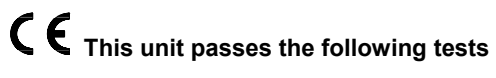

EN 61326-1: 2006

(CISPR11 Class B, IEC/EN 61000-3-2:2006, IEC/EN 61000-3-3: 1995+A1: 2001+A2: 2005 IEC/EN 61000-4-2/-3/-4/-5/-6/-8/-11)

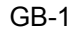

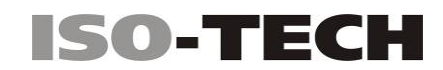

#### **EN 61010 Category Definitions**

| Measurement<br>Category | Application                                                                                                    |  |
|-------------------------|----------------------------------------------------------------------------------------------------|--|
| I                       | Measurements on circuits not directly connected to the low<br>voltage installation. (Mains).<br>Examples include: Measurements on battery powered<br>equipment and specially protected (internal) mains-derived<br>circuits. |  |
| 11                      | Measurements on circuits directly connected to the low voltage<br>installation.<br>Examples include: Household appliances, portable tools and<br>similar equipment.                                                          |  |
| III                     | Measurements performed in the building installation.<br>Examples include measurements on distribution boards,<br>junction boxes, socket-outlets and wiring and cables in the fixed<br>installation.                          |  |
| IV                      | Measurements performed at the source of the low-voltage installation. Examples include measurements on primary overcurrent protection devices and electricity meters                                                         |  |

12/31/09 Version No. 00

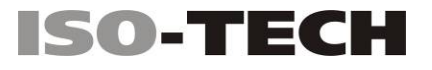

### Symbols as marked on the instrument and in this instruction manual

| A           | Caution, risk of electric shock                                                                            |
|-------------|----------------------------------------------------------------------------------------------------|
| $\bigwedge$ | Please read the statement thoroughly to prevent injury or loss of life, and prevent damage to this product |
|             | DC (Direct Current)                                                                                        |
| I=          | Earth (ground)                                                                                             |
| CE          | Conforms to relevant EU directives                                                                         |
| Ø           | Dispose of in accordance with local regulations.                                                           |

#### Caution:

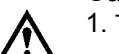

1. The ventilation openings on the unit should not be blocked.

2. Please pay attention to polarity of the DC input, follow the polarity information printed beside the input jack.

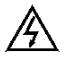

This equipment is not for measurements performed on CAT II, III, and IV installations.

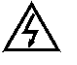

Please remove all the test leads before performing maintenance, cleaning, battery replacement, fuse replacement, etc.

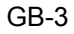

#### 2. PREPARATION

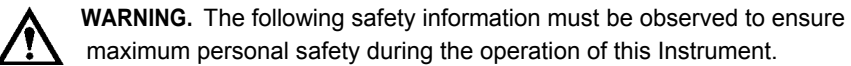

- 1. To avoid electric shock, disconnect any test leads from the Instrument before replacing the batteries.
- 2. When replacing the batteries, do not mix batteries of different types or old and new batteries.
- 3. Check the battery polarity carefully when inserting the batteries.
- 4. Do not short-circuit used batteries, disassemble them, or throw them in a fire. Doing so may cause the batteries to explode.
- 5. Dispose of the used batteries in accordance with local regulations.

This Solar Module Analyzer uses rechargeable batteries. Before using new rechargeable batteries, please charge them first for 10~12 hours continuously for better battery life. 1. Unscrew and remove the battery cover.

- 2. Fit new rechargeable batteries
- Replace and screw down the battery cover.
   Connect the AC Adaptor.
- 5. Turn on Solar Module Analyzer and press BATTERY CHARGE button to start battery charging.
- 6. During recharging, LCD displays "Power: Charge".
- 7. It takes at least 10~12 hours to charge batteries. Please do not interrupt the charging process during this period.

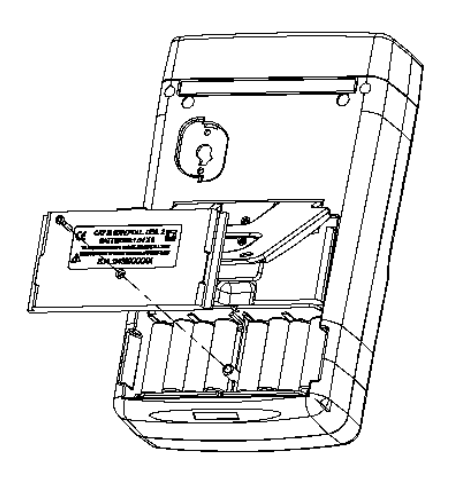

12/31/09 Version No. 00

### 3. FEATURES

- I-V Curve Test for Solar Cell.
- Single Point I-V Test.
- Maximum Solar Power (Pmax) search by auto-scan.
- Maximum Voltage (Vmaxp) at Pmax.
- Maximum Current (Imaxp) at Pmax.
- Voltage at open circuit (Vopen).
- Current at short circuit (Ishort).
- I-V curve with cursor.
- Efficiency (%) calculation of solar panel.
- Scan delay setting. (0 ~ 9999 ms)
- Solar panel area setting. (0.001 m<sup>2</sup> ~ 9999 m<sup>2</sup>)
- Standard light source setting. (10 W/m<sup>2</sup> ~ 1000 W/m<sup>2</sup>)
- Min. power setting for alarm function.
- Built-in calendar clock.
- Rechargeable batteries with built-in charging circuit.
- RS232C (to USB Bridge) cable for PC.
- Mains adaptor with Euro IDC lead and UK converter plug.
- Option: 300XP portable thermal printer to print the LCD displays of the Solar Module Analyzer.

GB-5

PANEL DESCRIPTION / GB

### 4. PANEL DESCRIPTION

A. Front Panel

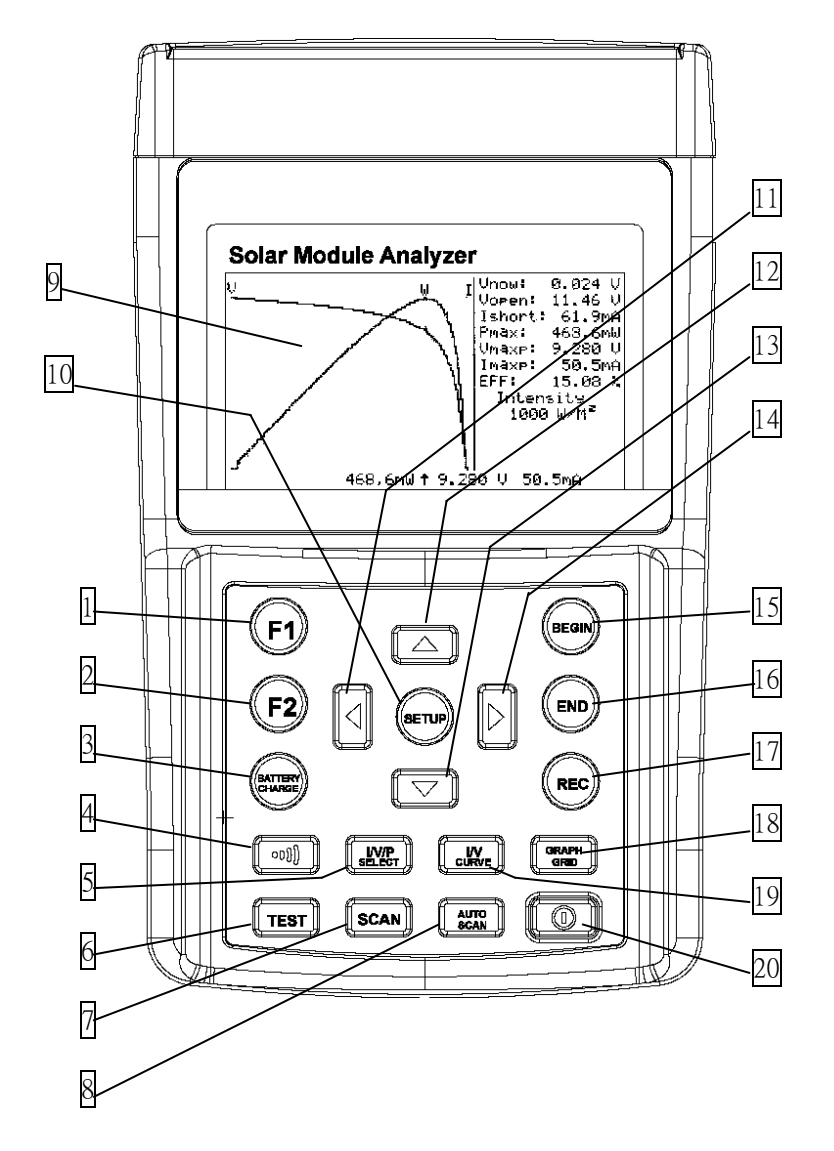

12/31/09 Version No. 00

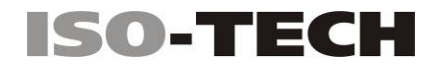

1. F1 button:

(Reserved)

- 2. F2 button:
- (Reserved)
- 3. BATTERY CHARGE button:

When Solar Module Analyzer is turned on, press BATTERY CHARGE button to recharge batteries (do not use non rechargeable batteries for recharging).

4. (buzzer) button:

Press this button to turn on/off the beeper (low power) alarm function.

5. I/V/P SELECT button:

Select display of I-V/V-I curve, P-V/P-I curve, or both curves.

6. TEST button:

Single point I-V test based up specified value.

7. SCAN button;

Manual scan I-V curve test based upon specified value.

8. AUTO SCAN button:

Auto scan I-V curve test.

9. LCD:

LCD displays measurement data and curves.

10. SETUP button:

Enter/Exit SETUP menu.

11. Jutton:

(1) In a curve, press it to move the cursor left.

(2) In SETUP menu, press it to decrement value by 1.

12. ▲ button

In the SETUP menu, press  $\blacktriangle$  button to select previous item.

13. ▼ button

In the SETUP menu, press ▼button to select next item.

GB-7

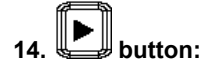

(1) In a curve, press it to move the cursor right.

(2) In the SETUP menu, press it to increment value by 1.

15. BEGIN button:

Start scanning point (current) setting.

- 16. END button:
  - Stop scanning point (current) setting.
- 17. REC button:
  - (1) Record the present measurement data.
  - (2) To clear recorded data: press and hold the REC button and turn on the analyzer,

all the data recorded in the analyzer will be deleted.

18. GRAPH GRID button:

Display/Cancel graph grid.

- **19.** I/V CURVE button: Select I or V as horizontal coordinate.
- 20. Power button:

Turn on/off the power of Solar Module Analyzer.

12/31/09 Version No. 00

### B. Rear Panel

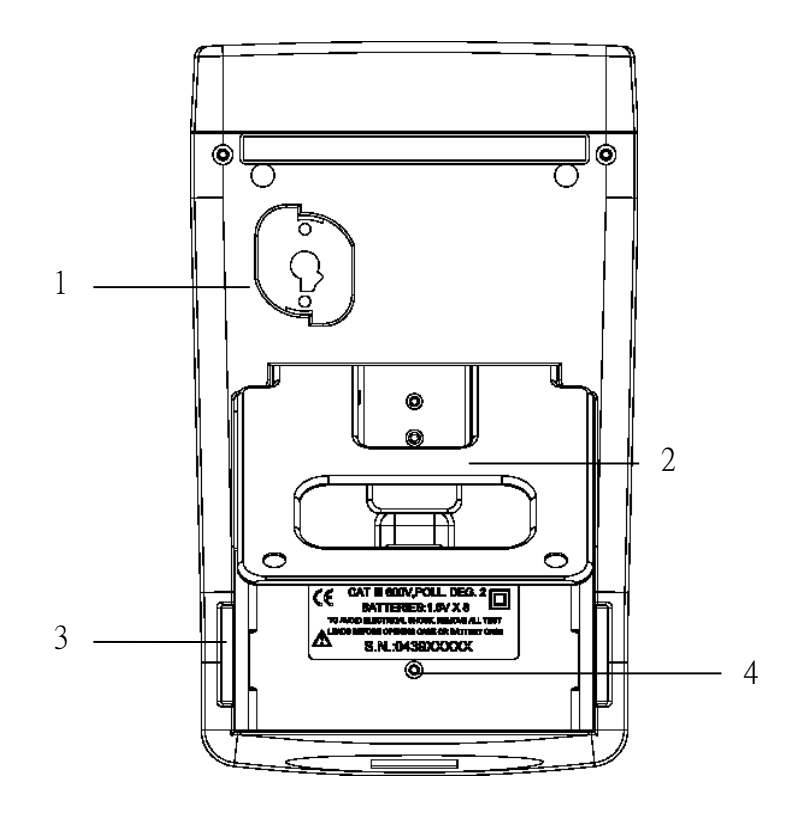

1. Communication Window:

To connect Solar Module Analyzer with PC via USB interface cable.

- 2. Stand.
- 3. Battery cover.
- 4. Battery cover screw.

GB-9

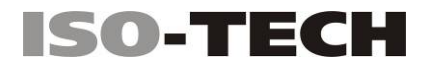

### C. Connecting Wires (Connectors)

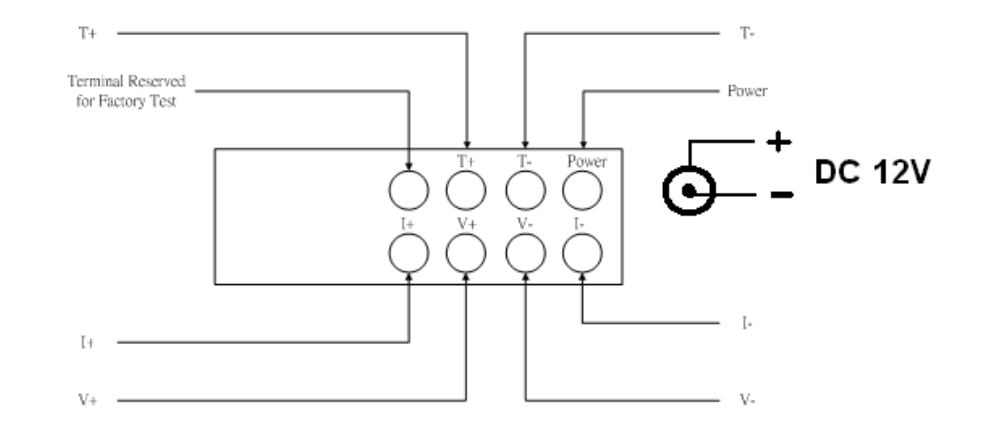

- 1. T+ Terminal (Kelvin Clips).
- 2. T- Terminal (Kelvin Clips).
- 3. Terminal Reserved for Factory Test.
- 4. Power input for the AC adaptor.
- 5. I+ Terminal (Crocodile Clips).
- 6. I- Terminal (Crocodile Clips).
- 7. V+ Terminal (Crocodile Clips).
- 8. V- Terminal (Crocodile Clips).

12/31/09 Version No. 00

5. OPERATION

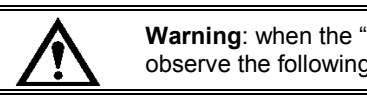

**Warning**: when the "Overheated" warning is shown in LCD observe the following procedure:

- 1. Do not start the next simulation until the "Overheated; cooling" cycle has finished.
- 2. Wait at least 3 minutes before switching off the instrument to allow the cooling fan to cool the internal components

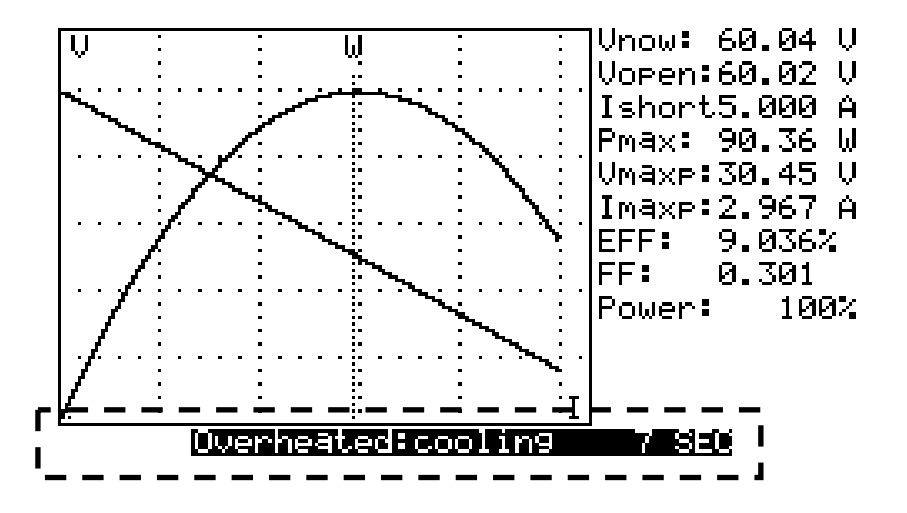

GB-11

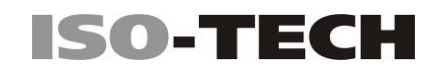

#### Fig. 1 Connecting Diagram

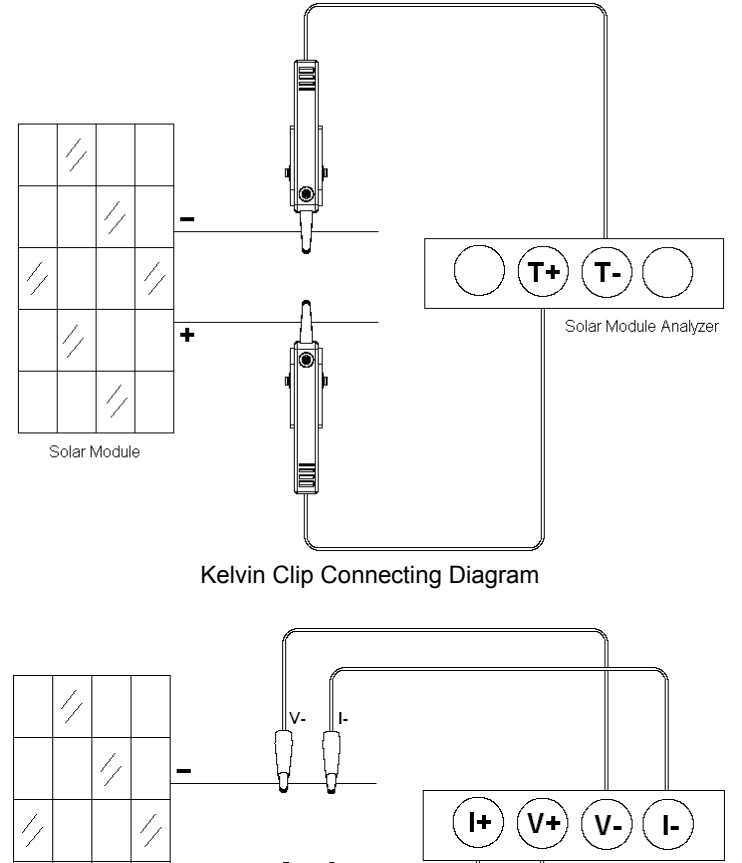

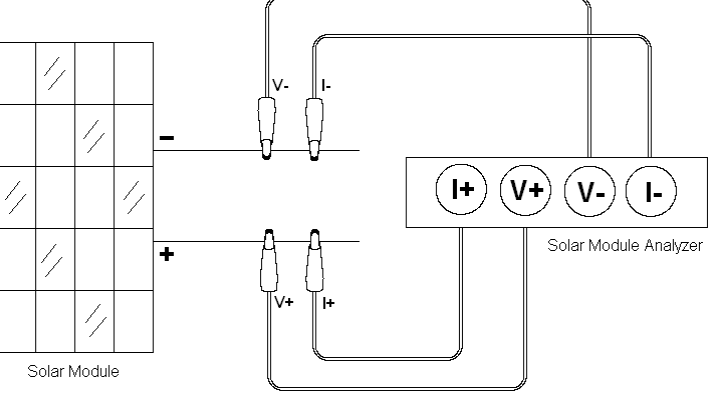

Crocodile Clip Connecting Diagram

12/31/09 Version No. 00

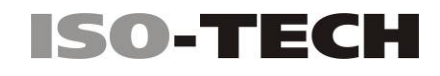

#### A. Auto Scan

- 1. Users should first select **AUTO SCAN** to obtain a general idea of the characteristics of a solar panel.
- Use the Kelvin clips or crocodile clips to connect the solar module to the Solar Module Analyzer (See Fig.1 Connecting Diagram)
- 3. Illuminate the solar module uniformly with an available light source (e.g. direct sunlight, halogen lamp, xenon lamp, tungsten lamp...)
- Press (AUTO SCAN) button to perform Auto-scan.
   After the scanning is finished, the results will be displayed as shown below.
   The unit automatically measures the followings parameters: Vopen, Ishort,
   Pmax, Vmaxp, and Imaxp. Based upon these parameters, the unit runs a
  - simulation and plots I-V / V-I curve and P-V / P-I curves on the LCD.
- 5. Users can move the cursor to review individual values along the curve.

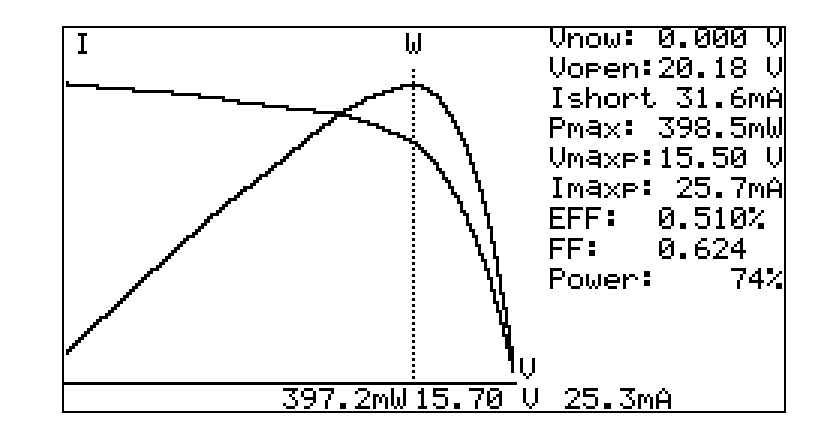

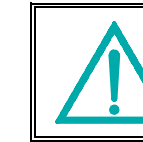

There is a time delay before the unit performs the "Auto Scan". This time delay allows the light source to be turned on before "Auto Scan" starts. The time delay can be set in the SETUP menu.

Note: If the short circuit current (Ishort) exceeds 6A, Auto Scan will not be performed. Please select Manual Scan and limit the ending value of scan to be less than 6A.

GB-13

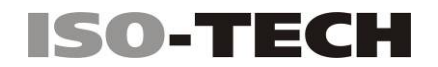

#### B. Manual Scan

After completing an AUTO SCAN a specific current range can be tested using MANUAL SCAN.

 Use the Kelvin clips or Crocodile clips to connect the solar module to the Solar Module Analyzer (See Fig.1 Connecting Diagram)

Press button to enter the SETUP menu. Then, set up "Current Range of Scan begin" and "Current Range of Scan end" parameters.

Time delay before scan: 2000mS \_\_U1.00 Current Range of Scan begin:900.0mAl Current Range of Scan end: 99.9mA TARea of Sclar Cell or PaneT:517.5 Cm<sup>2</sup> Irradiance: 1000W/m<sup>2</sup> Single Test Point:500.0mA Alarm of Low Power:99.88 W

Year Month Date Hour Minute Second 2008 11 10 8 46 40 After setting up the current range, press button again to exit the SETUP menu. **Note:** If the "Current Range of Scan begin" is greater than "Ishort", then the scanning will not be performed.

- Illuminate the solar module uniformly with an available light source (e.g. direct sunlight, halogen lamp, xenon lamp, tungsten lamp...)
- 4. Press **SCAN** button to start **MANUAL SCAN**. After the scanning is finished, the results will be displayed as shown below.

12/31/09 Version No. 00

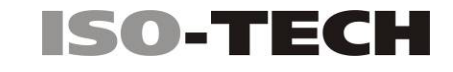

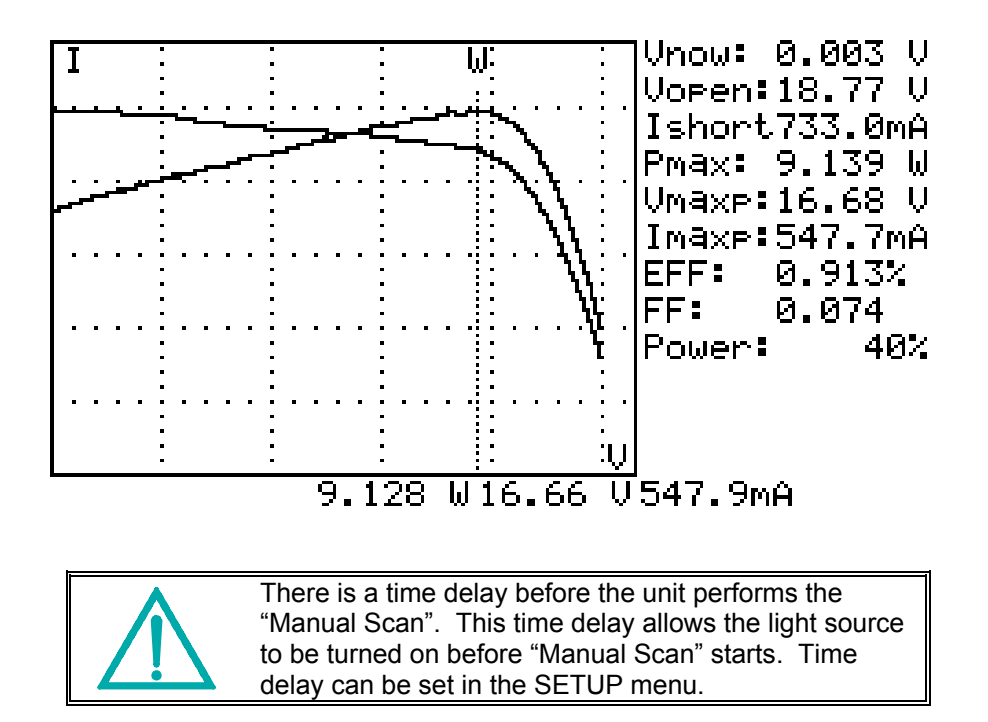

GB-15

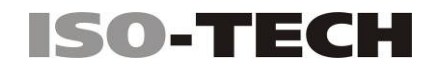

#### C. Single Point Test

A specific test current can be set using the Single Point Test

- 1. Use the Kelvin clips or crocodile clips to connect the solar module to the Solar
  - Module Analyzer (See Fig.1 Connecting Diagram)

SETUP

2. Press button to enter the SETUP menu

Then, set up the parameters for Single Test Point.

Time delay before scan: 2000mS V1.00 Current Range of Scan begin: 900.0mA Current Range of Scan end: 99.9mA Area of Solar Cell or Panel: 517.5 Cm<sup>2</sup> Irradiance: 1000W/m<sup>2</sup> Single Test Point: 500.0mA

Year Month Date Hour Minute Second 2008 11 10 8 46 40 After setting the single point test current, press button again to exit the SETUP menu.

3. Illuminate the solar module uniformly with an available light source (e.g. direct sunlight, halogen lamp, xenon lamp, tungsten lamp...)

Press button to start a Single Test. After the testing is finished, the results will be displayed as shown below. The result (P, V, I) is shown in reverse video as below:

12/31/09 Version No. 00

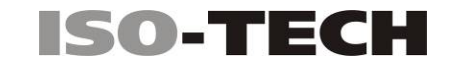

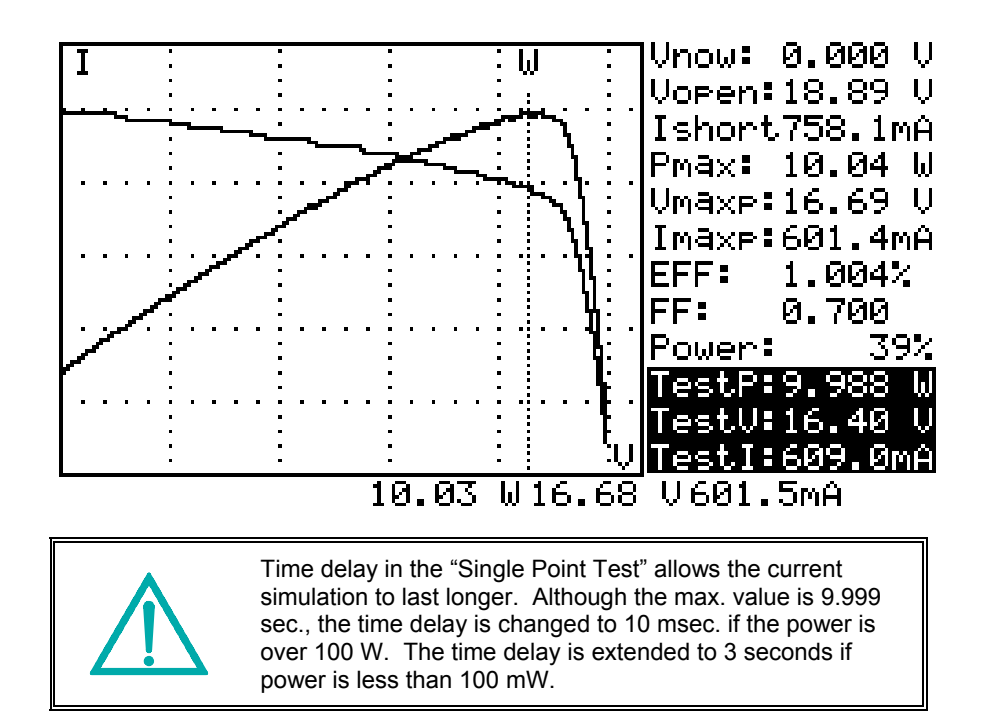

GB-17

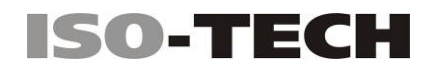

#### **D. Save Testing Results**

On completion of an Auto-scan, Manual-scan or Single Point test, press (REC) button to save the (present) test results in the memory of the analyzer. REC:1 (in reverse video) is displayed in the top right of the display to indicate that the first record was saved.

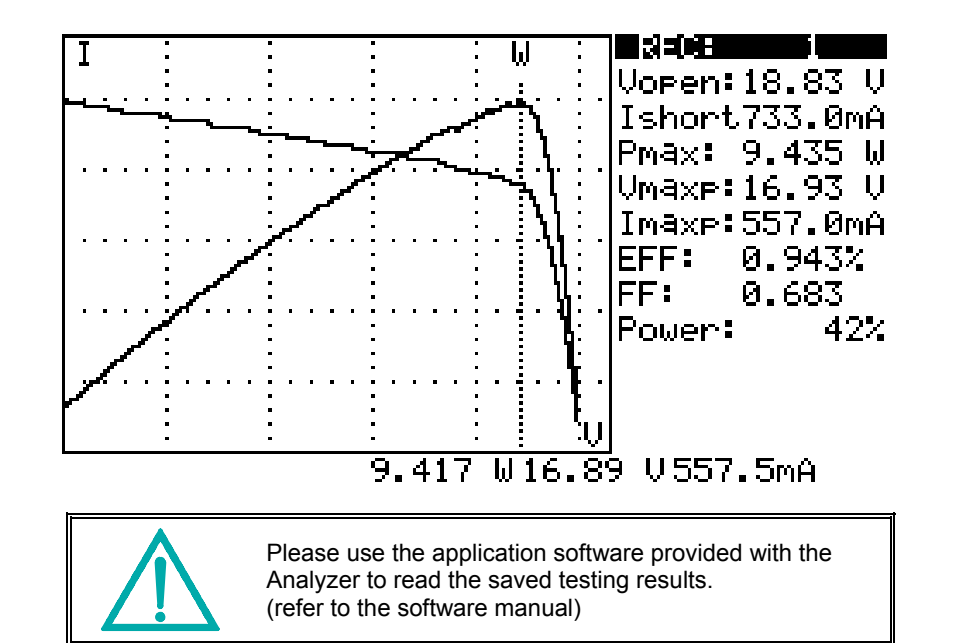

12/31/09 Version No. 00

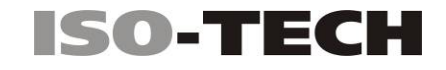

### E. Clear recorded testing data

Press and hold the (REC) and turn on the Analyzer at the same time; all the data recorded in the Analyzer (memory) will be deleted.

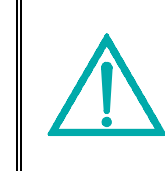

After performing this CLEAR function, all the recorded data in the Analyzer (memory) will be deleted completely and can not be restored. If it is necessary to keep the testing data, please use the application software to download and save them before deleting them from the Analyzer. (refer to the software manual)

GB-19

OPERATION / GB

### F. Setup Menu

| 1. Press (SETUP) button to enter the Parameter Setting screen.                                                                                                    |
|----------------------------------------------------------------------------------------------------|
| 2. Press or buttons to select the setting items.                                                                                                    |
| Time delay before scan: 2000mS V1.00<br>Current Range of Scan begin:900.0mA<br>Current Range of Scan end: 99.9mA<br>Area of Solar Cell or Panel:517.5 Cm <sup>2</sup><br>Irradiance: 1000W/m <sup>2</sup><br>Single Test Point:500.0mA<br>Alarm of Low Power:99.88 W |
| Year Month Date Hour Minute Second<br>2008 11 10 8 46 40                                                                                                    |
| (1) Time delay before scan.                                                                                                    |
| (2) Current Range of Scan begin.                                                                                                    |
| (3) Current Range of Scan end.                                                                                                    |
| (4) Area of Solar Cell or Panel.                                                                                                    |
| (5) Irradiance.                                                                                                    |
| (6) Single Test Point.                                                                                                    |
| (7) Alarm of I ow Power                                                                                                    |
| <ol> <li>Press or buttons to change the setting values,</li> </ol>                                                                                                    |
| or press and hold the button to promptly change setting values.                                                                                                    |
| 4. After setting the parameters, press button to exit the SETUP menu.                                                                                                    |

12/31/09 Version No. 00

### 6. SPECIFICATIONS

### A. Electrical Specifications

(23℃±5℃, Four-wire Measurement)

#### DC Voltage Measurement

| Range (60V / 6A) | Resolution | Accuracy                        |
|------------------|------------|---------------------------------|
| 0 ~ 6 V          | 0.001 V    | ± 1 % ± (1 % of Vopen ± 9 mV)   |
| 6 ~ 10 V         | 0.001 V    | ± 1 % ± (1 % of Vopen ± 0.09 V) |
| 10 ~ 60 V        | 0.01 V     | ± 1 % ± (1 % of Vopen ± 0.09 V) |

Vopen: open circuit voltage of solar cell or module.

If crocodile clips are used to measure voltage only (I+ clip is not connected), clips (Vand I-) must be shorted together. Thus, 4-wire measurement is converted to 2-wire measurement.

#### **DC Current Measurement**

| Range (60V / 6A) | Resolution | Accuracy                         |
|------------------|------------|----------------------------------|
| 0.01 ~ 0.6 A     | 0.1 mA     | ± 1 % ± (1 % of Ishort ± 0.9 mA) |
| 0.6 ~ 1 A        | 0.1 mA     | ± 1 % ± (1 % of Ishort ± 9 mA)   |
| 1 ~ 6 A          | 1 mA       | ± 1 % ± (1 % of Ishort ± 9 mA)   |

Ishort: short circuit current of solar cell or module.

Internal resistance at Ishort: 0.05 Ohm.

Ishort is measured with internal resistance, circuit resistance, and test lead resistance.

GB-21

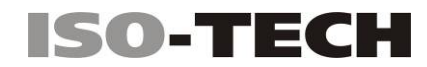

#### DC Current Simulation<sup>\*</sup>

| Range (60V / 6A) | Resolution | Accuracy       |
|------------------|------------|----------------|
| 0.01 ~ 1 A       | 0.1 mA     | ± 1 % ± 0.9 mA |
| 1 ~ 6 A          | 1 mA       | ± 1 % ± 9 mA   |

If the current is greater than 6A, the Auto-Scan, Manual-Scan, or single point test cannot be performed.

Maximum duration of simulation is 9.999 seconds if power is less than 100 W.

Duration of simulation is 10msec if power is greater than 100 W.

### B. General Specifications

| Battery Type:            | Rechargeable, 2500mAh (1.2V) x 8     |
|--------------------------|--------------------------------------|
| AC Adaptor:              | AC 110V or 220V input,               |
|                          | DC 12V / 1 ~ 3 A output              |
| Dimension:               | 257(L) x 155(W) x 57(H) mm           |
| Weight:                  | 1160g / 40.0oz (batteries included)  |
| Operation Environment:   | 0 °C ~ 50 °C, 85% RH                 |
| Temperature Coefficient: | 0.1% of full scale / °C              |
|                          | (<18 °C or >28 °C)                   |
| Storage Environment:     | -20 °C ~ 60 °C, 75% RH               |
| Supplied Accessories:    | User Manual x 1, AC adaptor x 1      |
|                          | RS232C (to USB Bridge) cable x 1     |
|                          | Rechargeable batteries x 8           |
|                          | Software CD x 1, Software manual x 1 |
|                          | Kelvin clips (6A max) x 1 set        |

12/31/09 Version No. 00

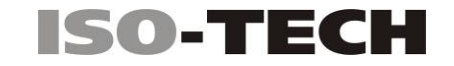

### 7. BATTERY REPLACEMENT / RECHARGING

When non-rechargeable batteries are used and the LCD displays the Power as  $\leq$  2%,

please replace the batteries:

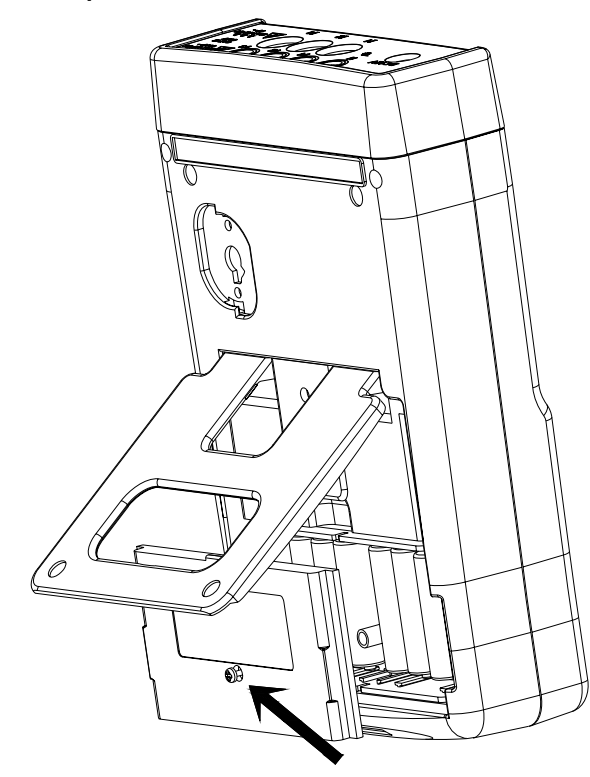

- 1. Turn off the Solar Model Analyzer.
- 2. Disconnect all test leads from the instrument
- 3. Remove the screw of the battery cover.
- 4. Lift and remove the battery cover.
- 5. Remove the old batteries and insert eight new 1.5V SUM-3 batteries.
- 6. Refit the battery cover and secure the screw.

GB-23

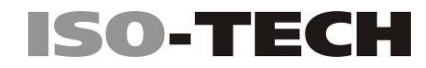

When rechargeable batteries are used, please follow below steps to charge the batteries:

- 1. Connect the AC Adaptor with the Solar Module Analyzer.
- 2. Turn on the Solar Module Analyzer.
- 3. Press the BATTERY CHARGE button to start recharging.
- 4. During recharging (takes 10 hours), LCD displays "Power: Charge".
- 5. After recharging, LCD displays "Power: 100%".
- 6. Remove the AC Adaptor.

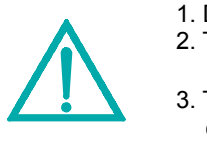

Do not attempt to charge non-rechargeable batteries.
 To prolong battery life recharging only when LCD displays the Power is ≤2%.
 To prolong the battery life do not stop interrupt the

charging cycle.

12/31/09 Version No. 00

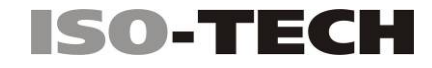

#### 8. FUSE REPLACEMENT

When the voltage cannot be measured (Vnow = 0V) after properly connecting the Analyzer and the solar panel, please check the fuse.

If the fuse has failed, replace with a new fuse by the following procedure:

- 1. Turn off the Analyzer and remove any test leads and power sources.
- 2. Unscrew and remove the battery cover. Remove the batteries
- 3. Unscrew the 4 screws of the back cover. Remove the back cover. Remove the power connector connecting the back cover and the circuit board (J2).
- 4. Replace the damaged fuse with a new fuse of the same specifications (20mm F; LBC 5A / 250V).
- 5. Connect the power connector. Replace and screw the back cover.
- 6. Replace the batteries Replace and screw the battery cover.

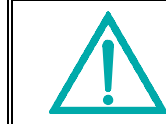

After removing the battery cover, please do not touch the parts on the circuit board, especially the communication LED or the communication function will be damaged.

GB-25

FUSE REPLACEMENT / GB

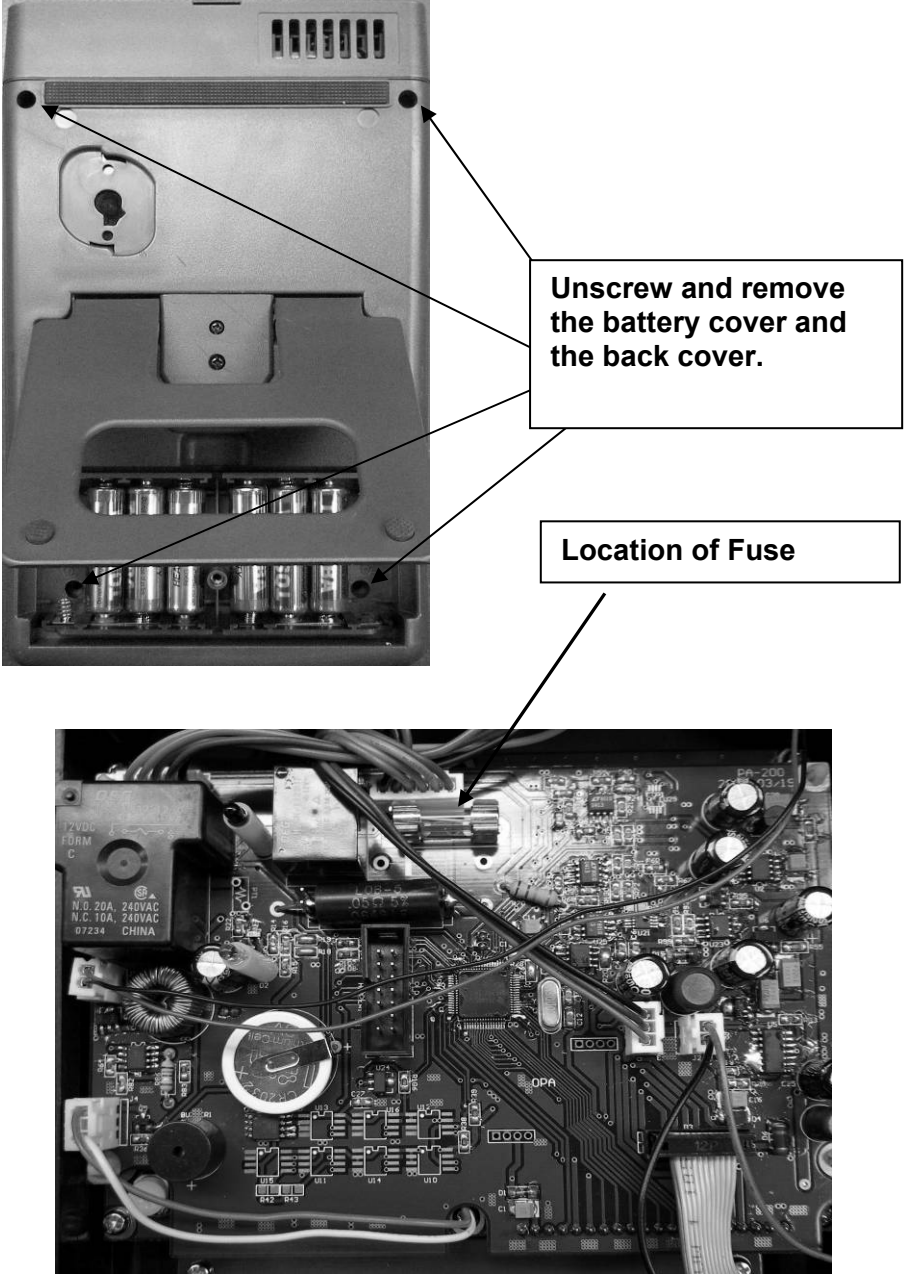

12/31/09 Version No. 00

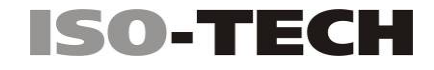

## 9. MAINTENANCE & CLEANING

- Servicing not covered in this manual should only be performed by qualified personnel. Repairs should only be performed by qualified personnel.
- 2. Periodically wipe the case and cable with a damp cloth and detergent; do not use abrasives or solvents.
- 3. Please remove all the batteries if the Solar Module Analyzer is not to be used for a long time

GB-27

Africa Iso-Tech 1 & 2 Indianapolis Street Kyalami Business Park Kyalami, Midrand, South Africa

#### Asia

Iso-Tech 460 Alexandra Road, #15-01A PSA Building Singapore 119963

**Europe** Iso-Tech PO Box 99 Corby Northamptonshire NN17 9RS United Kingdom

**Japan** West Tower (12th Floor) Yokohama Business Park 134 Godocho, Hodogaya Yokohama, Kanagawa 240-0005 Japan

#### USA

7410 Pebble Drive Fort Worth Texas 76118-6961

#### Canada

1701 Woodward Drive Ste 108 Ottawa Ontario K2C 0R4, Canada

#### South America

Av. Pdte. Eduardo Frei M. 6001-71 Centro Empresas El Cortijo Conchali, Santiago, Chile